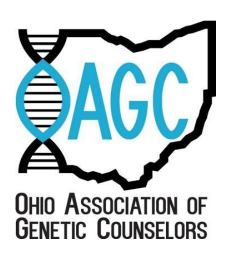

## Application Process for Ohio Genetic Counseling License for First-Time Applicants

For additional information visit the <u>State Medical Board of Ohio GC Application Information</u> page.

- 1. Obtain an FBI/BCI background check. This takes 2-8 weeks to process, so get it done early!
  - <u>a.</u> Use this <u>link</u> to open the background check instruction packet.
  - <u>b.</u> If able to do so, it is recommended that you complete this step in person in the state of Ohio.
  - <u>c.</u> Use this <u>link</u> to find a background check facility near you.
  - <u>d.</u> When you arrive at the facility bring:
    - i.\_\_A government issued photo ID
    - <u>ii.</u> A form of payment (cost of background check is around \$80)
  - <u>e.</u> The background check must be sent directly to the Ohio Medical Board:
    - i.\_\_State Medical Board of Ohio
      - 30 East Broad Street, 3rd Floor
      - Columbus, OH 43215
  - f. Provide the reason for fingerprinting as "Genetic Counselor, required for licensure per ORC 4778.04"
- 2. Be prepared to provide evidence of any prior or currently held out-of-state licenses, for any healthcare role (ex: CNA, phlebotomy, EMT, etc.)

## If you are a new graduate, continue with Step 3. If you are already a certified genetic counselor, skip to Step 4.

- 3. Attain Active Candidate Status with the American Board of Genetic Counseling
  - a. Start this process as soon as your degree is conferred.
  - b. An electronic copy of your graduate transcript is required.
  - c. Visit the American Board of Genetic Counseling and follow the steps below
    - i. "Become Certified" > Certification Process (located in the red ribbon, at the top of the page) > "PSI" hyperlink
  - d. On the PSI cite go to the "Test Takers" option and select "Begin Scheduling".
    - i. 1. "Select a Category" choose "Healthcare" from the dropdown

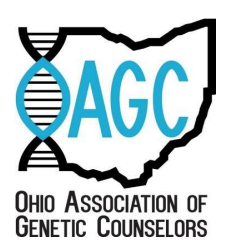

- ii. 2. "Select a Program" choose "American Board of Genetic Counseling" from the dropdown
- iii. 3. "Select an Examination" choose "American Board of Genetic Counseling Examination" from the dropdown
- iv. Select "Register for this Exam" at the bottom of your screen
- v. Create an account
- vi. Follow the instructions to apply for ACS
  - 1. You will need a method of payment for this step.
- vii. This process takes at least 7-10 business days.
- viii. You will get an email stating you have active candidate status (ACS)
- ix. After you receive that email **IMMEDIATELY** complete this <u>form</u> and email it to <u>info@abgc.net</u>
  - This is a request for ABGC to complete an official form confirming you have ACS. This is the only form the Ohio State Medical Board will accept. You do not need a hardcopy; you may have it sent via email to yourself to upload to your license application.
  - 2. This process should take 24 hours, so call ABGC at 913-222-8661 if you have had no communication within a day.
- 4. Apply for your license!
  - a. Go to the State Medical Board of Ohio's Professional Licensure.
  - b. Create an account.
  - c. Apply for a new license.
  - d. Follow the instructions. Read everything carefully!
  - e. You will need
    - i. Your ACS official verification document
    - ii. Your graduate school transcript
    - iii. A signed copy of the "Genetic Counselor Supervision Form"
    - iv. Employment history information for the last five years (you can include your graduate school rotations)
    - v. Form of payment (application fee is \$203.50).
  - f. Once you submit, you will get an email that it was successfully submitted.
  - g. Allow 7-10 business days for initial review of the application.

## 5. Monitor your license review status

a. On your eLicense page next to your license, click "Options" and select "Review Status" from the dropdown.

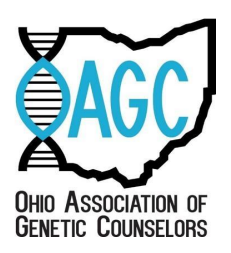

- i. Review status of your application.
- ii. Check if they received your background check has been received
  - If it does not say "received" under background checks, send an email to confirm it has been received. Previous applicants have had lost background check results.
- b. **IF** it has been more than 10 business days send a reminder to <u>license@med.ohio.gov.</u>
- c. You should receive an email if your application is incomplete. You may be asked for an explanation of how you were hired prior to attaining your license.
- d. When the review of your license application is complete, it goes to the monthly board meeting for approval.
- e. The day following board approval, a final review is completed to confirm all requirements are met.
- f. After 5:00 PM on the Friday after the board meeting, check your email for your license!
- g. Congratulations! You are a licensed genetic counselor!